## Prusa Slicer Comment configurer Prusa Slicer

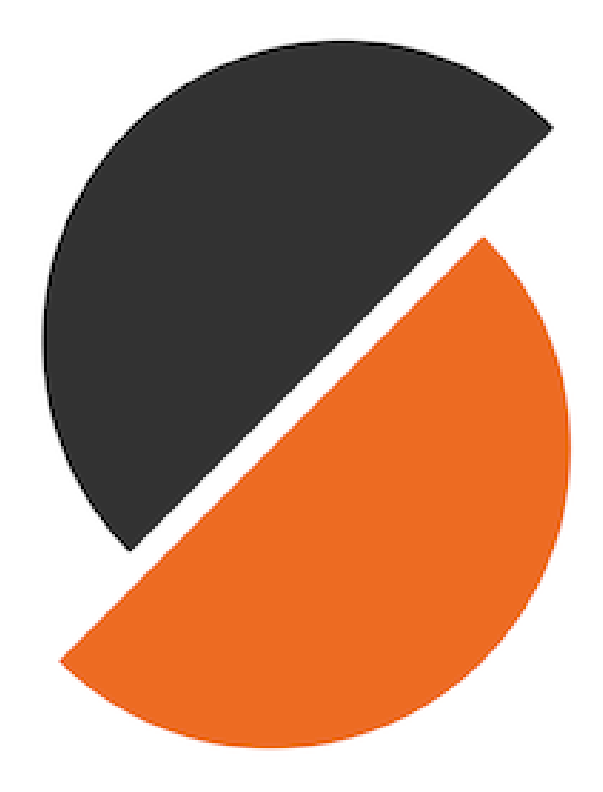

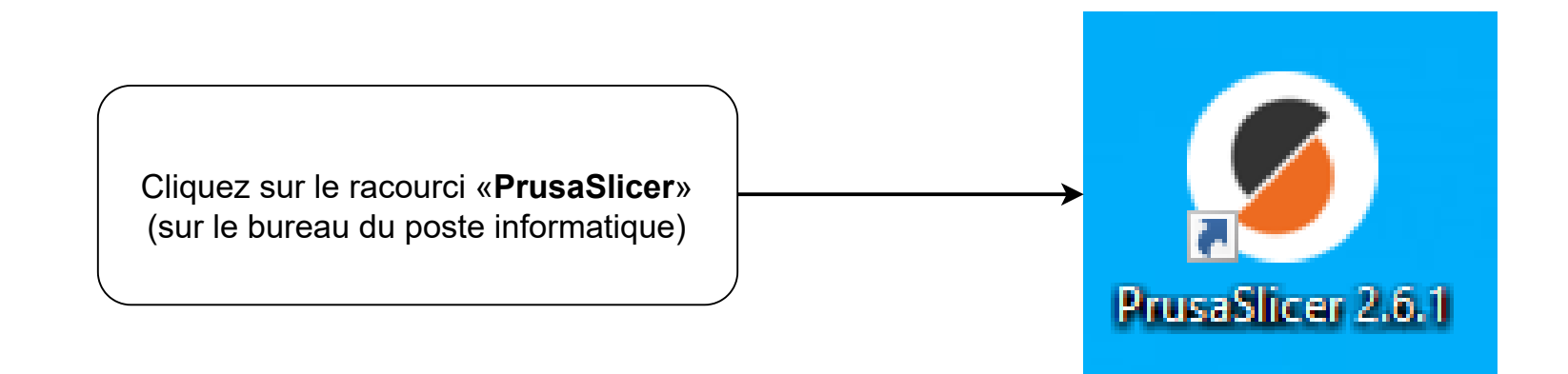

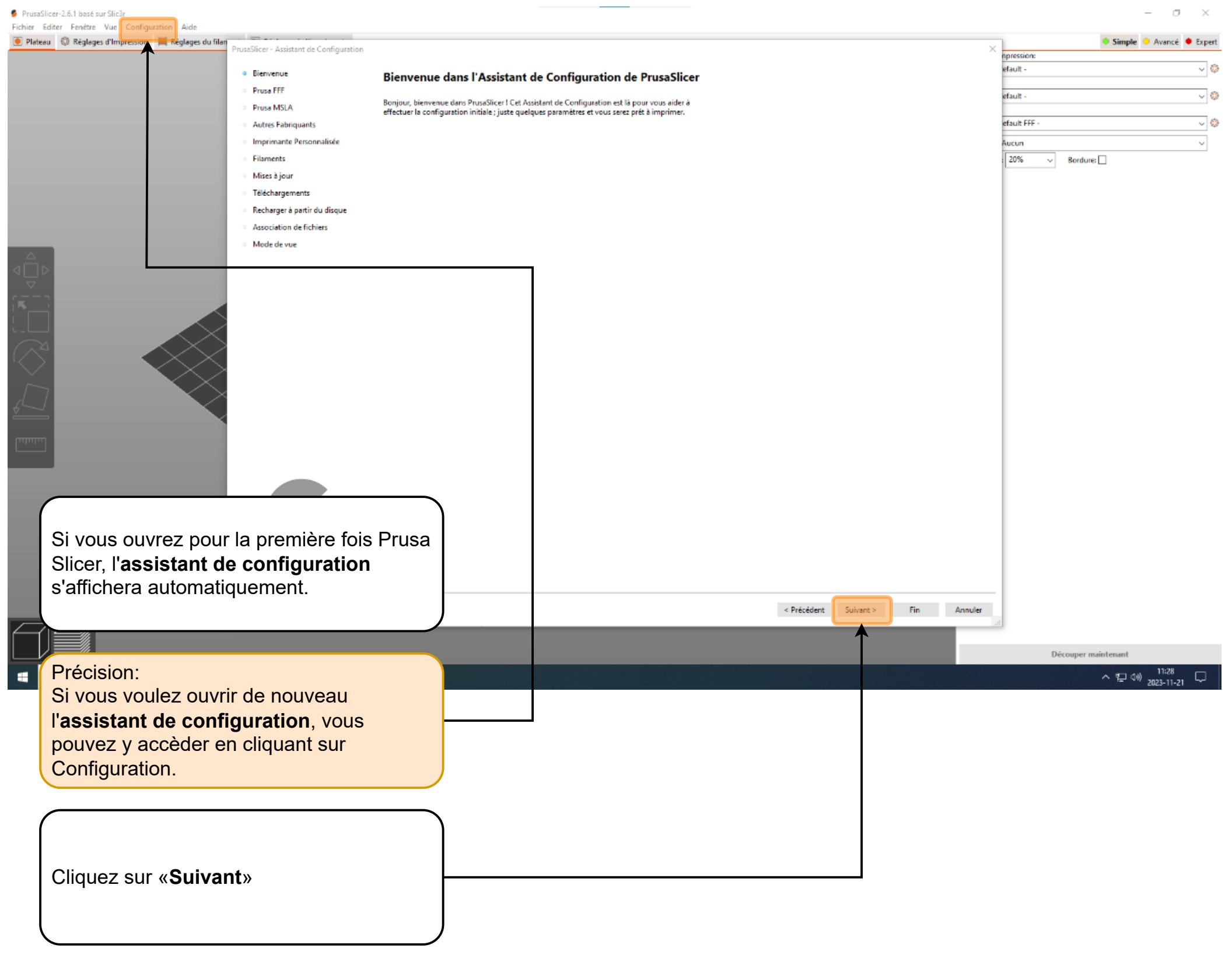

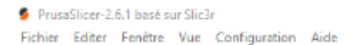

– 0 ×

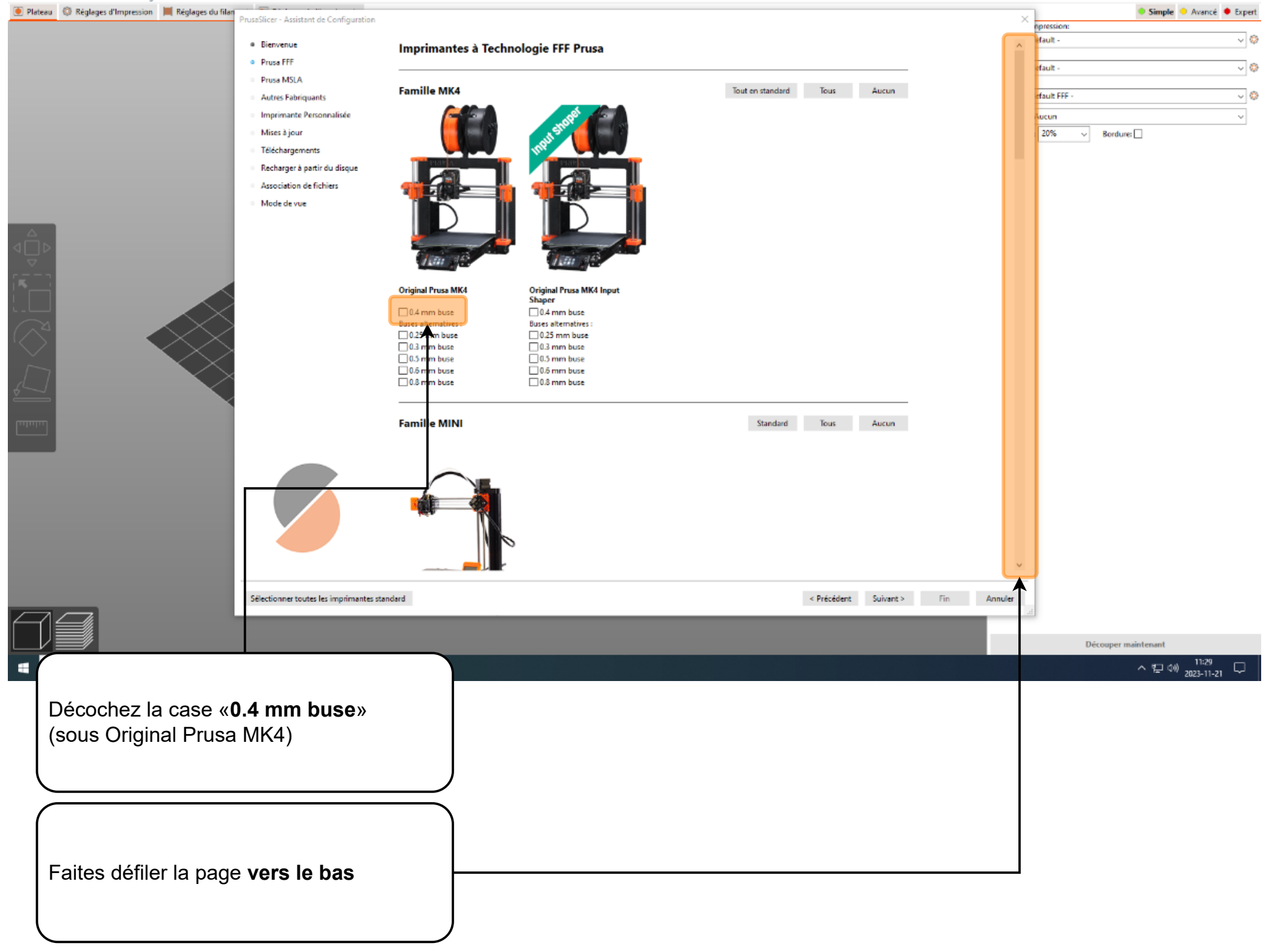

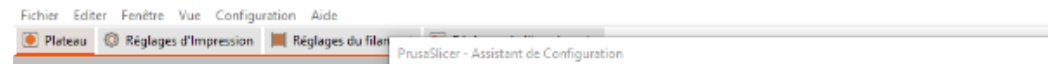

9 PrusaSlicer-2.6.1 basé sur Slic3r

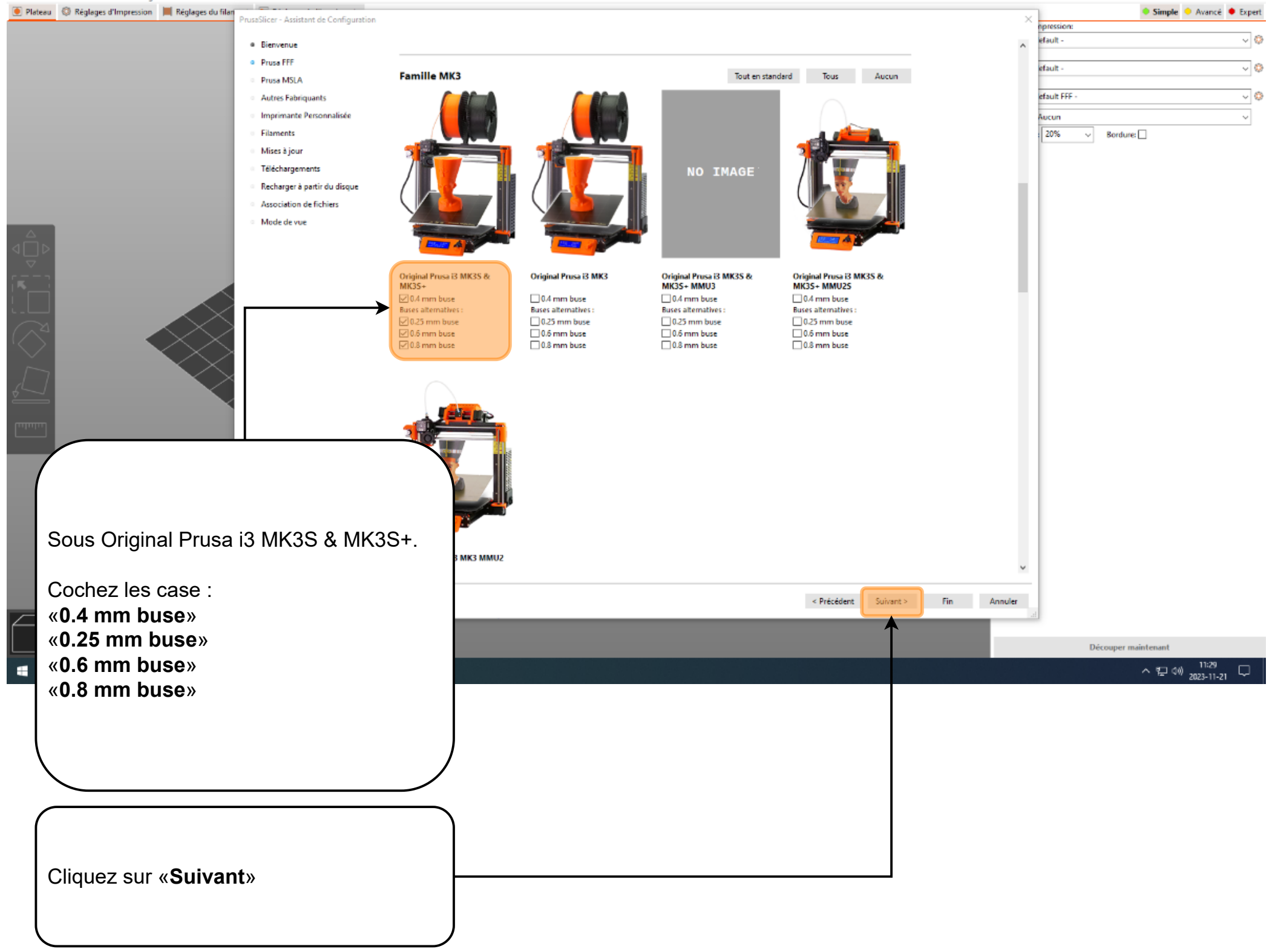

– a ×

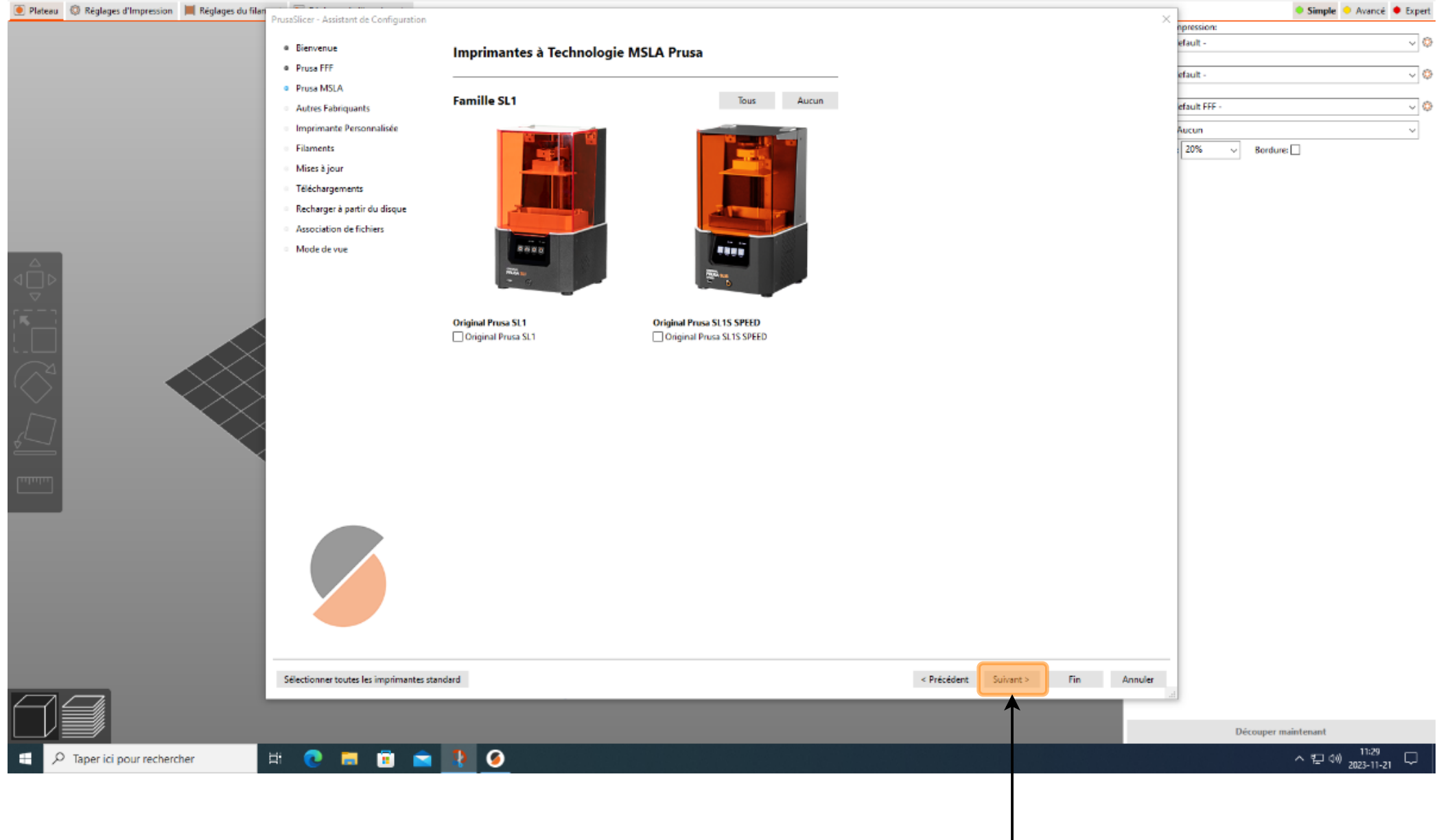

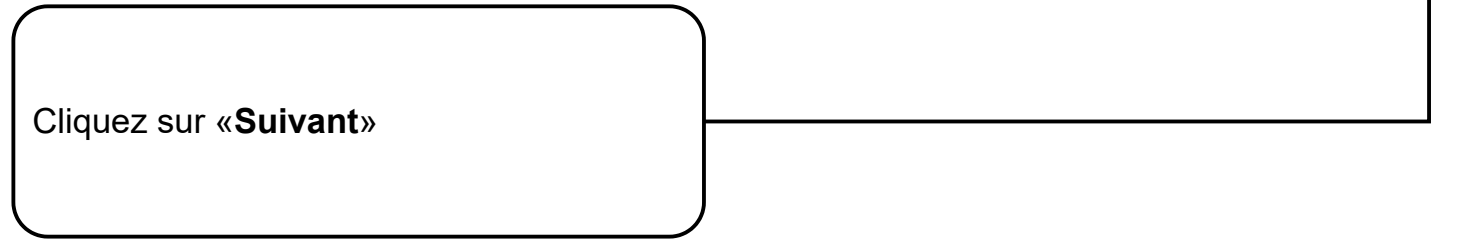

| 💽 Plateau 💿 Réglages d'Impression 📕 Réglages du filar | PrusaSlicer - Assistant de Configuration                         |                                                                 |             |                 | ×       | 🌻 Simple 🔶 Avancé 🏓 Expert |
|-------------------------------------------------------|------------------------------------------------------------------|-----------------------------------------------------------------|-------------|-----------------|---------|----------------------------|
|                                                       |                                                                  |                                                                 |             |                 | 0       | pression:                  |
|                                                       | Bienvenue                                                        | Autres Fabriquants                                              |             |                 | ^       | aut - V                    |
|                                                       | Prusa FFF                                                        | Choisisser up autre fournisseur pris en charge par PrusaSlicer: |             |                 | e       | fault - 🗸 📀                |
|                                                       | Prusa MSLA                                                       |                                                                 |             |                 |         | (us) III                   |
|                                                       | Autres Fabriquants                                               | AnkerMake                                                       |             |                 | e       |                            |
|                                                       | Imprimante Personnalisee                                         | Anycubic                                                        |             |                 | Ê       | ucun v                     |
|                                                       | <ul> <li>Mises à jour</li> </ul>                                 | Artillery                                                       |             |                 |         | 20% V Bordure:             |
|                                                       | <ul> <li>Téléchargements</li> </ul>                              | BIBO                                                            |             |                 | - 11    |                            |
|                                                       | <ul> <li>Recharger à partir du disque</li> </ul>                 | BIQU                                                            |             |                 | - 11    |                            |
|                                                       | <ul> <li>Association de fichiers</li> <li>Mode de vue</li> </ul> | Creality                                                        |             |                 | - 11    |                            |
|                                                       |                                                                  | Elegoo                                                          |             |                 | - 11    |                            |
|                                                       |                                                                  | FLSun                                                           |             |                 | - 11    |                            |
|                                                       |                                                                  | □ gCreate                                                       |             |                 | - 11    |                            |
|                                                       |                                                                  | Geeetech                                                        |             |                 | - 11    |                            |
|                                                       |                                                                  | □ INAT                                                          |             |                 | - 11    |                            |
|                                                       |                                                                  | Infinity3D                                                      |             |                 | - 11    |                            |
| $\square$                                             |                                                                  | Jubilee                                                         |             |                 | - 11    |                            |
|                                                       |                                                                  | LNL3D                                                           |             |                 | - 11    |                            |
| human .                                               |                                                                  | LuizBot                                                         |             |                 | - 11    |                            |
|                                                       |                                                                  | MakerGear                                                       |             |                 | - 11    |                            |
|                                                       |                                                                  | 🗆 Рараріц                                                       |             |                 |         |                            |
|                                                       |                                                                  | Print4Taste                                                     |             |                 |         |                            |
|                                                       |                                                                  | C RatRig                                                        |             |                 |         |                            |
|                                                       |                                                                  | □ Rigid3D                                                       |             |                 |         |                            |
|                                                       |                                                                  | ☐ Snøpmaker                                                     |             |                 | ~       |                            |
|                                                       |                                                                  |                                                                 |             |                 |         |                            |
|                                                       | Sélectionner toutes les imprimantes s                            | andard                                                          | < Précédent | Suivant > Fin 4 | Annuler |                            |
|                                                       |                                                                  |                                                                 |             | $\uparrow$      |         | B. (                       |
|                                                       |                                                                  |                                                                 |             |                 |         | Decouper maintenant        |
| Taper ici pour rechercher                             | Fi 😲 🗖 📳 🔛                                                       |                                                                 |             |                 |         | ~ ┍ 같 ┉ 2023-11-21 └       |
|                                                       |                                                                  |                                                                 |             |                 |         |                            |

| Cliquez sur « <b>Suivant</b> » |  |
|--------------------------------|--|
|                                |  |

| 🦲 Plateau 🔘 Réglages d'Impression 📕 Réglages du | filer                                            |                                                 |                         |                                  | Sin                          | nple 😐 Avancé 单 Expert |
|-------------------------------------------------|--------------------------------------------------|-------------------------------------------------|-------------------------|----------------------------------|------------------------------|------------------------|
|                                                 | Prosasicer - Assistant de Comguration            |                                                 |                         |                                  | npression:                   |                        |
|                                                 | Bienvenue                                        | Configuration d'une Imprimante Personnalisée    |                         |                                  | 12 CF - 3DXTECH (0.4mm)      | ~ ©                    |
|                                                 | <ul> <li>Prusa FFF</li> </ul>                    |                                                 |                         |                                  | 12 CF - 3DXTECH              | ~ 0                    |
|                                                 | Prusa MSLA                                       | Définissez un profil d'imprimante personnalisée |                         |                                  |                              |                        |
|                                                 | <ul> <li>Autres Fabriquants</li> </ul>           | Nom de profil personnalisé :                    |                         |                                  | iginal Prusa i3 MK3S & MK3S+ | ~ ©                    |
|                                                 | <ul> <li>Imprimante Personnalisée</li> </ul>     | My Settings                                     |                         |                                  | Aucun                        | ~                      |
|                                                 | Filaments                                        | •                                               |                         |                                  | 30% v Bordure:               |                        |
|                                                 | <ul> <li>Mises à jour</li> </ul>                 |                                                 |                         |                                  |                              | Édition                |
|                                                 | <ul> <li>Téléchargements</li> </ul>              |                                                 |                         |                                  |                              |                        |
|                                                 | <ul> <li>Recharger à partir du disque</li> </ul> |                                                 |                         |                                  |                              |                        |
|                                                 | <ul> <li>Association de fichiers</li> </ul>      |                                                 |                         |                                  |                              |                        |
|                                                 | <ul> <li>Mode de vue</li> </ul>                  |                                                 |                         |                                  |                              |                        |
|                                                 |                                                  |                                                 |                         |                                  |                              |                        |
| $\frown$                                        |                                                  |                                                 |                         |                                  |                              |                        |
|                                                 |                                                  |                                                 |                         |                                  |                              |                        |
|                                                 |                                                  |                                                 |                         |                                  |                              |                        |
|                                                 | $\checkmark$                                     |                                                 |                         |                                  |                              |                        |
|                                                 | $\leq$                                           |                                                 |                         |                                  |                              |                        |
|                                                 |                                                  |                                                 |                         |                                  |                              |                        |
|                                                 |                                                  |                                                 |                         |                                  |                              |                        |
|                                                 | $\times$                                         |                                                 |                         |                                  |                              |                        |
| $\sim$                                          | $\times$                                         |                                                 |                         |                                  |                              |                        |
|                                                 | <                                                |                                                 |                         |                                  |                              |                        |
| $\sim$                                          |                                                  |                                                 |                         |                                  |                              |                        |
|                                                 |                                                  |                                                 |                         |                                  |                              |                        |
|                                                 |                                                  |                                                 |                         |                                  |                              |                        |
|                                                 |                                                  |                                                 |                         |                                  |                              |                        |
|                                                 |                                                  |                                                 |                         |                                  |                              |                        |
| _                                               |                                                  |                                                 |                         |                                  |                              |                        |
|                                                 |                                                  |                                                 |                         |                                  |                              |                        |
|                                                 |                                                  |                                                 |                         |                                  |                              |                        |
|                                                 |                                                  |                                                 |                         |                                  |                              |                        |
|                                                 | Sélectionner touter les imprimentes stand        | and                                             | < Drázádari             | Suitant Ein Annular              |                              |                        |
|                                                 | selectionner codes les implimitantes statio      |                                                 | < Precedent             | Annuer Annuer                    |                              |                        |
|                                                 |                                                  |                                                 | couche différente et la | sser les transitions entre elles |                              |                        |
|                                                 |                                                  |                                                 | (Non disponible pour l  | les imprimantes SLA.)            | Découper maintenant          | t                      |
| = Q 🗄 🖬 🤰 🚍 🌀                                   | ) 🎼 🔊 🔉 🚺 🚺                                      | 🖪 📕 📕 🥔 😽 😭 🔬 🗠                                 | u 🖻 📾 📑 🙆 👗             |                                  |                              | 12:34                  |
|                                                 |                                                  |                                                 |                         |                                  |                              | 2023-11-22             |
|                                                 |                                                  |                                                 |                         |                                  |                              |                        |

\_\_\_\_

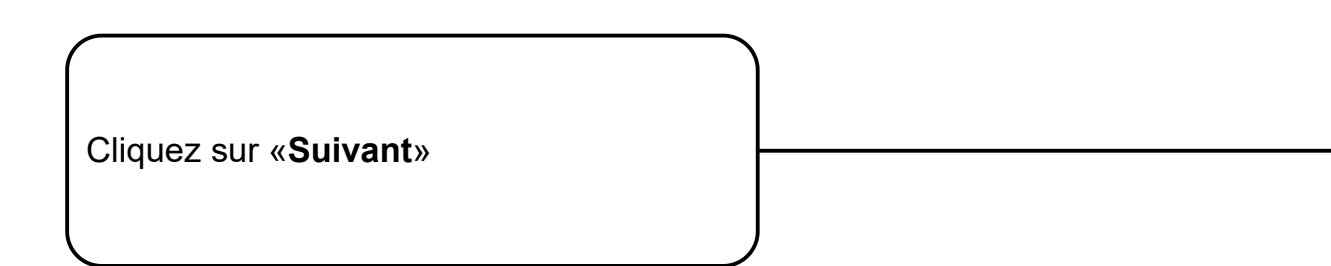

. . . . . 💽 Plateau 💿 Réglages d'Impression 📕 Réglages du filan Simple • Avancé • Expert PrusaSlicer - Assistant de Configuration  $\times$ npression: efault -~ 💿 Bienvenue Sélection des Profils de Filament Prusa FFF efault -~ 📀 Imprimante : Fournisseur : Profil: Type : Prusa MSLA Prusa ABS Autres Fabriquants efault FFF -~ 🔅 (Templates) PLA Made for Prusa Prusa HIPS \* Original Prusa i3 MK3S & MK3S+ PETG Prusa Polymers Prusa PETG Imprimante Personnalisée Aucun  $\sim$ Original Prusa i3 MK3S & MK3S+ 0.25 nozzl ABS 3D-Fuel Prusa PLA Original Prusa i3 MK3S & MK3S+ 0.6 nozzle ASA addnorth Filaments Prusament ASA 20% Bordure:  $\sim$ Original Prusa i3 MK3S & MK3S+ 0.8 nozzle FLEX AmazonBasics Prusament PA11 Carbon Fiber \* HIPS BASE Mises à jour EDGE NGEN PA ColorFabb Prusament PC Blend Prusament PC Blend Carbon Fiber \* Téléchargements Das Filament Devil Design Prusament PETG Recharger à partir du disque PVA E3D Prusament PETG Carbon Fiber \* PCTG Eolas Prints Prusament PETG V0 \* Association de fichiers Esun Prusament PETG V0 certified \* PC PEBA EUMAKERS Mode de vue Prusament PLA Extrudr CPE PVB Prusament PVB Fiberlogy 3D-Fuel Buzzed Fiberthree PLA Tough Filament PM 3D-Fuel EasiPrint PLA METAL Filamentworld 3D-Fuel Pro PLA PET Filatech 3D-Fuel Standard PLA Fillamentum 3D-Fuel Workday ABS Floreon3D 3D-Fuel Wound up FormFutura addnorth Adamant S1 \* Generic addnorth Adura X \* Hatchbox addnorth E-PLA Kimya NinjaTek addnorth ESD-PETG Overture addnorth OBC Polyethylene \* Polymaker addnorth PETG PrimaSelect 🗌 addnorth Rigid X \* Print With Smile addnorth Textura Printed Solid AmazonBasics PLA SainSmart Smart Materials 3D AmazonBasics TPU \* Tous Aucun Les Filaments marqués d'une \* ne sont pas compatibles avec certaines imprimantes installées. < Précédent Fin Annuler Sélectionner toutes les imprimantes standard Suivant > Découper maintenant 🖽 💽 🚍 💼 🖕 🥑 へ 🕫 🖓 2023-11-21  $\Box$ 

Cliquez sur «Suivant»

| 🖲 Plateau 💿 Réglages d'Impression 📕 Réglages du filan                                                                                                    | Clica Anistant de Carformation                   |                                                                                                    | -            | Simple        |
|----------------------------------------------------------------------------------------------------|--------------------------------------------------|----------------------------------------------------------------------------------------------------|--------------|---------------|
| Pit                                                                                                    | usaslicer - Assistant de Comiguration            |                                                                                                    | ^ npression: |               |
|                                                                                                    | Bienvenue                                        | Misss à lour automatiques                                                                                                    | efault -     |               |
|                                                                                                    | e Pruse FFF                                      | wises a jour automatiques                                                                                                    |              |               |
|                                                                                                    |                                                  | 🗹 Vérifier les mises à jour de l'application                                                                                                    | efault -     | ~ ©           |
|                                                                                                    | Prusa MSLA                                       |                                                                                                    |              |               |
|                                                                                                    | <ul> <li>Autres Fabriquants</li> </ul>           | Si activé, PrusaSiter vérifie en ligne l'existence de nouvelles versions de Sitär PE. Lorsqu'une<br>nouvella version est direnseille une netification est dirense nouvelles versions de la dirense nouvelles versions de la dirense | efault FFF - | ~ 📀           |
|                                                                                                    | <ul> <li>Imprimante Personnalisée</li> </ul>     | Touvele vestor ex approved on the non-resonance as an one as a name as a name as a name of the name of the  | Aucun        | ~             |
|                                                                                                    | Filaments                                        | de notification, aucune installation automatique n'est faite.                                                                                                    | 20% v Bo     | rdure:        |
|                                                                                                    | <ul> <li>Mises à jour</li> </ul>                 |                                                                                                    |              |               |
|                                                                                                    | Téléchamamantr                                   | ✓ Mettre å jour automatiquement les Prérèglages intégrés                                                                                                    |              |               |
|                                                                                                    |                                                  | Si activé, PrusaSlicer télécharge les mises à jours des préréglages système intégrés en                                                                                                    |              |               |
|                                                                                                    | <ul> <li>Recharger a partir du disque</li> </ul> | arrière-plan. Ces mises à jour sont téléchargées dans un répertoire temporaire séparé.                                                                                                    |              |               |
|                                                                                                    | <ul> <li>Association de fichiers</li> </ul>      | Lorsqu'une nouvele version de preregiages est aisponiale, elle est propose au demarrage de<br>Tapplication.                                                                                                    |              |               |
|                                                                                                    | <ul> <li>Mode de vue</li> </ul>                  |                                                                                                    |              |               |
|                                                                                                    |                                                  | Les mises à jour ne sont jamais appliquées sans l'accord de l'utilisateur et n'annulent<br>Ismaie les réplanse nergonsuliés de l'utilisateur                                                                                                    |              |               |
|                                                                                                    |                                                  | prima na reguiga per sonanne de ramancas.                                                                                                    |              |               |
|                                                                                                    |                                                  | De plus, un instantané de sauvegarde de l'ensemble de la configuration est créé avant qu'une                                                                                                    |              |               |
| K                                                                                                    |                                                  | mise a jour ne soit appliquee.                                                                                                    |              |               |
|                                                                                                    |                                                  |                                                                                                    |              |               |
|                                                                                                    |                                                  |                                                                                                    |              |               |
|                                                                                                    |                                                  |                                                                                                    |              |               |
|                                                                                                    |                                                  |                                                                                                    |              |               |
|                                                                                                    |                                                  |                                                                                                    |              |               |
|                                                                                                    |                                                  |                                                                                                    |              |               |
| $4 \subseteq 1$                                                                                                    |                                                  |                                                                                                    |              |               |
|                                                                                                    |                                                  |                                                                                                    |              |               |
|                                                                                                    |                                                  |                                                                                                    |              |               |
| Total Control of Control of Contr |                                                  |                                                                                                    |              |               |
|                                                                                                    |                                                  |                                                                                                    |              |               |
|                                                                                                    |                                                  |                                                                                                    |              |               |
|                                                                                                    |                                                  |                                                                                                    |              |               |
|                                                                                                    |                                                  |                                                                                                    |              |               |
|                                                                                                    |                                                  |                                                                                                    |              |               |
|                                                                                                    |                                                  |                                                                                                    |              |               |
|                                                                                                    |                                                  |                                                                                                    |              |               |
|                                                                                                    |                                                  |                                                                                                    |              |               |
|                                                                                                    |                                                  |                                                                                                    |              |               |
| -                                                                                                    |                                                  |                                                                                                    | -            |               |
|                                                                                                    | Sélectionner toutes les imprimantes standa       | ard < Précédent Suivant > Fin Annuler                                                                                                    |              |               |
|                                                                                                    |                                                  |                                                                                                    |              |               |
|                                                                                                    |                                                  |                                                                                                    |              |               |
|                                                                                                    |                                                  |                                                                                                    | Découp       | er maintenant |
| Taper ici pour rechercher                                                                                                    | 0 🖬 🖻 🜨                                          | 3 0                                                                                                    |              | ^ 뒫 00        |
|                                                                                                    |                                                  |                                                                                                    |              | 2023-11-21    |
|                                                                                                    |                                                  |                                                                                                    |              |               |

Cliquez sur «**Suivant**»

PrusaSlicer-2.6.1 basé sur Slic3r

| - 201 | Sec. 21 |
|-------|---------|
|       | × .     |
|       |         |

| Fichier Editer Fenêtre Vue Configuration Aide                                                                                                    | _                                        |                                     |                                                        |                                  |                    |        |         |                |                               |
|----------------------------------------------------------------------------------------------------|------------------------------------------|-------------------------------------|--------------------------------------------------------|----------------------------------|--------------------|--------|---------|----------------|-------------------------------|
| 💌 Plateau 💿 Réglages d'Impression 📕 Réglages du filar                                                                                                    | PrusaSlicer - Assistant de Configuration |                                     |                                                        |                                  |                    |        | ×       | rection        | Simple Avancé Experimentation |
|                                                                                                    |                                          |                                     |                                                        |                                  |                    |        |         | ult -          | ~ (                           |
|                                                                                                    | Téléchargements à partir de l'URL        |                                     |                                                        |                                  |                    |        |         |                |                               |
|                                                                                                    |                                          |                                     |                                                        |                                  |                    |        |         | ult -          | ~ 《                           |
|                                                                                                    | Autros Fabricuants                       | ∠ Autoriser le telechargeur integre |                                                        |                                  |                    |        |         | ult FFF -      |                               |
|                                                                                                    | Imprimante Personnalisée                 | Si cette option est activée, v      | ous pourrez ouvrir les modèles de la base de données e | n ligne <u>printables.com</u> en |                    |        |         |                | ·                             |
|                                                                                                    | a Filaments                              | un seul clic (en utilisant un       | bouton avec le logo PrusaSlicer).                      |                                  |                    |        | 1       | cun<br>1095 Pa |                               |
|                                                                                                    | e Mises à jour                           |                                     |                                                        |                                  |                    |        |         |                | roure:                        |
|                                                                                                    | Téléchargements                          | Chemin de telechargement:           | C:\Users\claude-olivier.guay\Downloads                 | Parcourir                        |                    |        |         |                |                               |
|                                                                                                    | Recharger à partir du disque             |                                     |                                                        |                                  |                    |        |         |                |                               |
|                                                                                                    | Association de fichiers                  |                                     |                                                        |                                  |                    |        |         |                |                               |
|                                                                                                    | <ul> <li>Mode de vue</li> </ul>          |                                     |                                                        |                                  |                    |        |         |                |                               |
|                                                                                                    |                                          |                                     |                                                        |                                  |                    |        |         |                |                               |
| and the second second se |                                          |                                     |                                                        |                                  |                    |        |         |                |                               |
|                                                                                                    |                                          |                                     |                                                        |                                  |                    |        |         |                |                               |
|                                                                                                    |                                          |                                     |                                                        |                                  |                    |        |         |                |                               |
|                                                                                                    |                                          |                                     |                                                        |                                  |                    |        |         |                |                               |
|                                                                                                    |                                          |                                     |                                                        |                                  |                    |        |         |                |                               |
|                                                                                                    |                                          |                                     |                                                        |                                  |                    |        |         |                |                               |
| <i>4</i>                                                                                                    | 1                                        |                                     |                                                        |                                  |                    |        |         |                |                               |
|                                                                                                    |                                          |                                     |                                                        |                                  |                    |        |         |                |                               |
| Internal                                                                                                    |                                          |                                     |                                                        |                                  |                    |        |         |                |                               |
|                                                                                                    |                                          |                                     |                                                        |                                  |                    |        |         |                |                               |
|                                                                                                    |                                          |                                     |                                                        |                                  |                    |        |         |                |                               |
|                                                                                                    | Sélectionner toutes les imprimantes sta  | andard                              |                                                        |                                  | < Précédent Suivan | t> Fin | Annuler |                |                               |
|                                                                                                    |                                          |                                     |                                                        |                                  |                    |        |         |                |                               |
|                                                                                                    |                                          |                                     |                                                        |                                  | Т                  |        | _       |                |                               |
|                                                                                                    |                                          |                                     |                                                        |                                  |                    |        |         | Décou          | per maintenant                |
| P Taper ici pour rechercher                                                                                                    | 표 💽 🚍 🖻 室                                | 1 6                                 |                                                        |                                  |                    |        |         |                | ^ 밑 예 <sup>12:27</sup> 및      |
|                                                                                                    |                                          |                                     |                                                        |                                  |                    |        |         |                |                               |
|                                                                                                    |                                          |                                     |                                                        |                                  |                    |        |         |                |                               |
|                                                                                                    |                                          |                                     |                                                        |                                  |                    |        |         |                |                               |
|                                                                                                    |                                          |                                     |                                                        |                                  |                    |        |         |                |                               |
|                                                                                                    |                                          |                                     |                                                        |                                  |                    |        |         |                |                               |
|                                                                                                    |                                          |                                     |                                                        |                                  |                    |        |         |                |                               |
|                                                                                                    |                                          |                                     |                                                        |                                  |                    |        |         |                |                               |
| (                                                                                                    |                                          |                                     |                                                        |                                  |                    |        |         |                |                               |
|                                                                                                    |                                          |                                     |                                                        |                                  |                    |        |         |                |                               |
|                                                                                                    | . 4                                      |                                     |                                                        |                                  |                    |        |         |                |                               |
| Cliquez sur «Sulvar                                                                                                    | Ιζ»                                      |                                     |                                                        |                                  |                    |        |         |                |                               |
|                                                                                                    |                                          |                                     |                                                        |                                  |                    |        |         |                |                               |
| l                                                                                                    |                                          |                                     |                                                        |                                  |                    |        |         |                |                               |
|                                                                                                    |                                          |                                     |                                                        |                                  |                    |        |         |                |                               |

\_\_\_\_

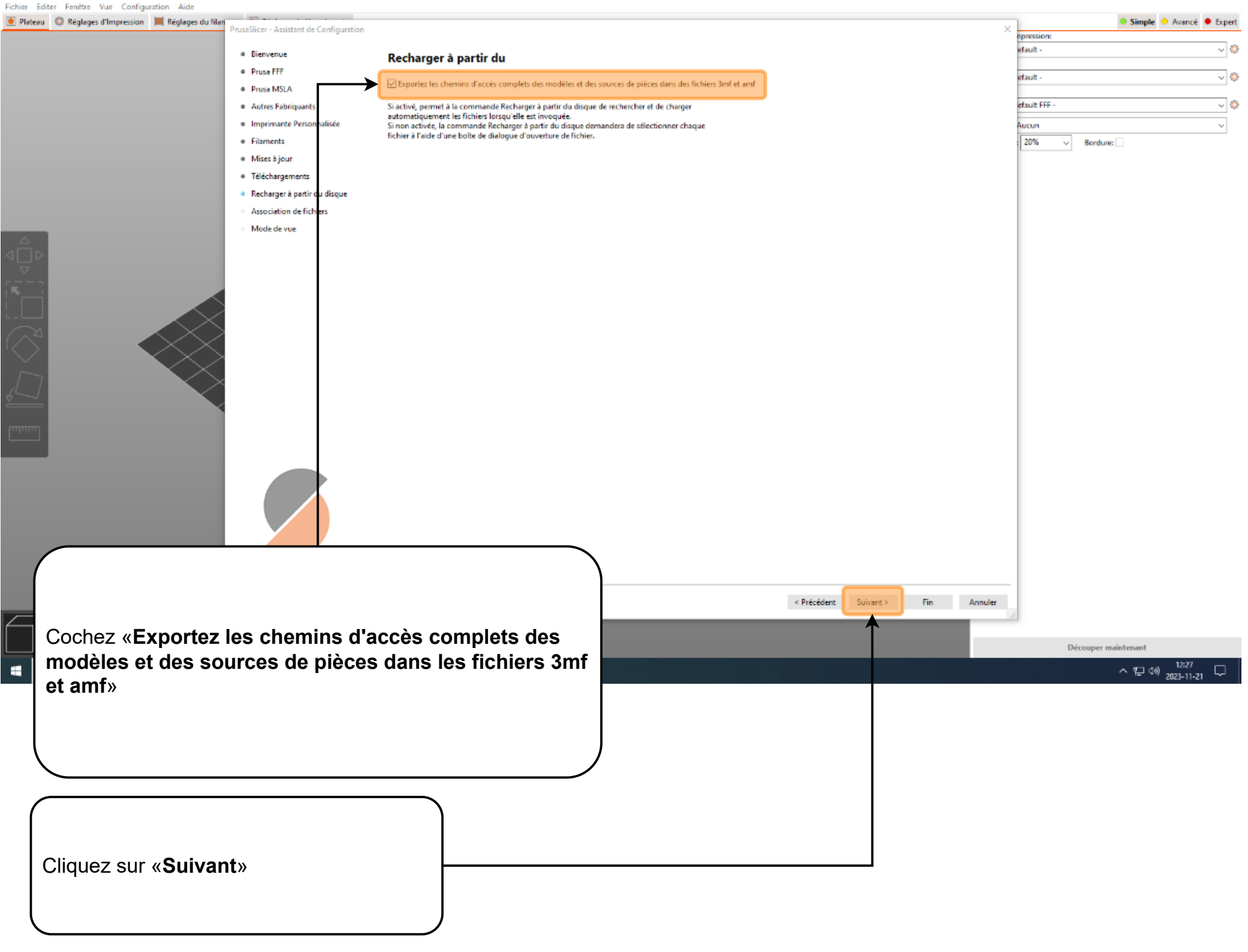

PrusaSlicer-2.6.1 basé sur Slic3r

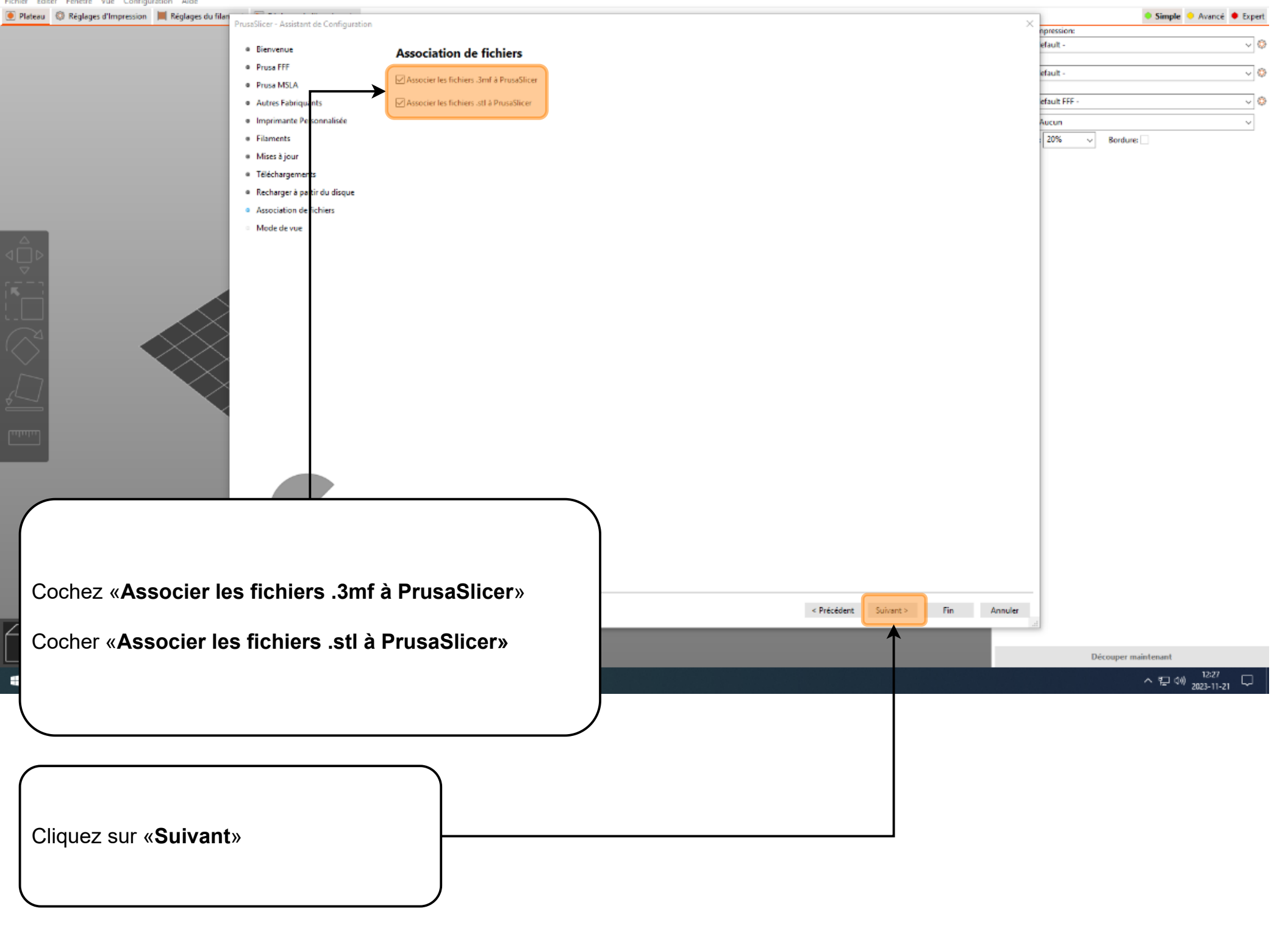

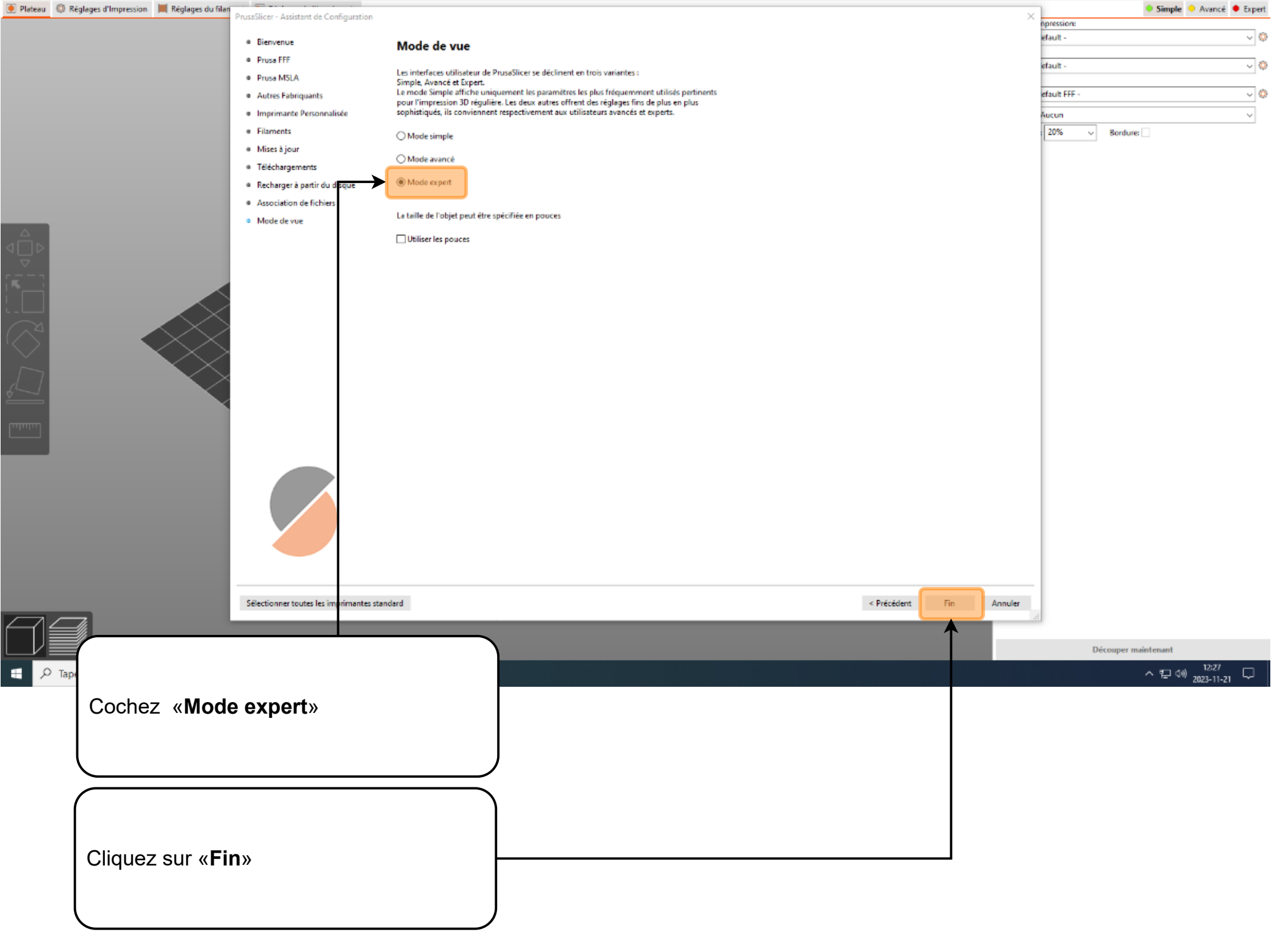

E 0.

| F Parametres machines (Papitability Constraints)      Constraints (Constraints)     Constraints (Constraints)     Constraints)     Constraints     Constraints     Constr | ·                                                       |
|----------------------------------------------------------------------------------------------------|---------------------------------------------------------|
| ← → C                                                                                                    | 😉 🗟 🖄 🖈 🔲 🚨 Erreur                                      |
| Product × Solutions × Open Source × Pricing                                                                                                    | Q. Search or jump to 7 Sign in Sign up                  |
| GlaudeOlivierGuay / Fab-LabCegep-Limoilou                                                                                                    | ុ Notifications 😤 Fork 0 ☆ Star 0 =                     |
| () Code () Issues 1 <sup>1</sup> Bull requests () Actions 田 Projects () Security (Ar Insights                                                                                                    |                                                         |
| Code Chades 11 Functions Concome Concerning Projects Concerning Projects                                                                                                    |                                                         |
| Files Fab-LabCegep-Limoilou / C03_Prusaslicer_Parametres.zip                                                                                                    |                                                         |
| 🐉 main 🔹 🔍 🥪 ClaudeOlivierGuay Add files via upload                                                                                                    | 2daa520 - 4 hours ago 🕚 History                         |
| Q Go to file Code Blame 37.8 KB                                                                                                    | Raw C                                                   |
| C03_Prusaslicer_Parametres.zip                                                                                                    | View raw                                                |
|                                                                                                    |                                                         |
|                                                                                                    |                                                         |
|                                                                                                    | Ouvrir le lien dans un nouvel onglet                    |
|                                                                                                    | Ouvrir le lien dans une nouvale fenêtre                 |
|                                                                                                    | Ouvrir le lien dans une fenêtre en navigation privée    |
|                                                                                                    | Enregistrer le lien sous                                |
|                                                                                                    | Copier l'adresse du lien                                |
|                                                                                                    | Rotation dans le sens des aiguilles d'une montre Ctrl+, |
|                                                                                                    | Rotation antihoraire Ctrl+ ^                            |
| Avec le <b>bouton droit</b> de votre souris:                                                                                                    | 👗 Antidote 🕨 🕨                                          |
|                                                                                                    | Le Connecteur Antidote                                  |
| Cliquez sur <b>la capture d'écran ci-dessus</b>                                                                                                    | Inspecter                                               |
|                                                                                                    |                                                         |
| Cliquez sur «Ouvrir le lien dans un nouvel                                                                                                    | 17-20                                                   |
| onglet»                                                                                                    | 수 한 애 <sub>2023-11-21</sub> 두                           |
|                                                                                                    |                                                         |
|                                                                                                    |                                                         |
|                                                                                                    |                                                         |
|                                                                                                    |                                                         |
|                                                                                                    |                                                         |
| Cliquez sur le boutton pour télécharger les                                                                                                    |                                                         |
| paramètres.                                                                                                    |                                                         |
|                                                                                                    |                                                         |

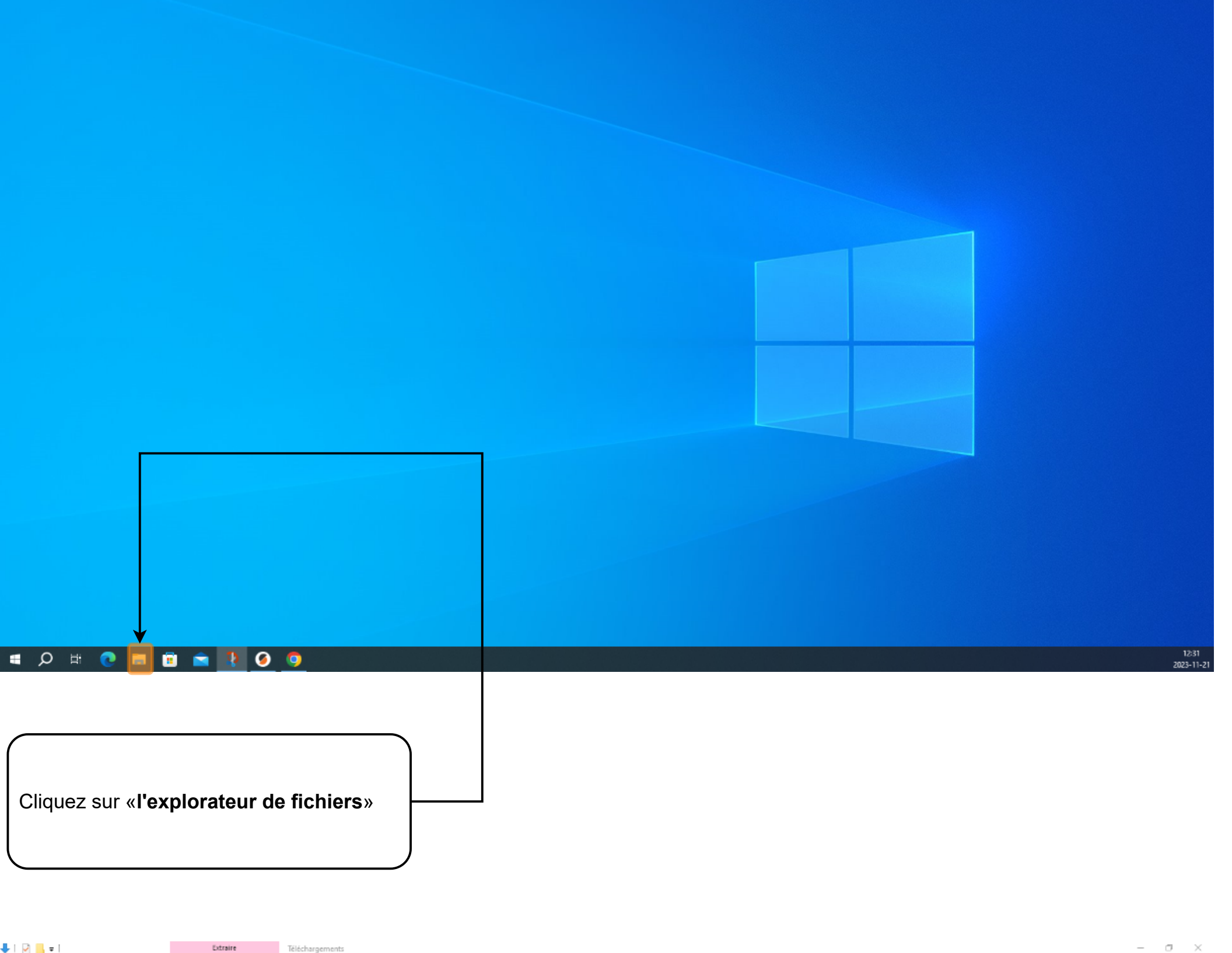

| Accueil Partage Affichage Outils de dossier compressé                                                                                                    | × 0                                    |
|----------------------------------------------------------------------------------------------------|----------------------------------------|
|                                                                                                    | ✓ Č P Rechercher dans: Téléchargements |
| Nom Modifié le Type Taille<br>cès rapide                                                                                                    |                                        |
| Aureau Auround hui (1)                                                                                                    | _                                      |
| acchargements and a second second sec |                                        |
| nages x                                                                                                    |                                        |
| Ausique                                                                                                    |                                        |
| RUSADLICER                                                                                                    |                                        |
| n Tribu                                                                                                    |                                        |
|                                                                                                    |                                        |
|                                                                                                    |                                        |
| eeu .                                                                                                    |                                        |
|                                                                                                    |                                        |
|                                                                                                    |                                        |
|                                                                                                    |                                        |
|                                                                                                    |                                        |
|                                                                                                    |                                        |
|                                                                                                    |                                        |
|                                                                                                    |                                        |
|                                                                                                    |                                        |
|                                                                                                    |                                        |
|                                                                                                    |                                        |
|                                                                                                    |                                        |
|                                                                                                    |                                        |
|                                                                                                    |                                        |
|                                                                                                    |                                        |
|                                                                                                    |                                        |
|                                                                                                    |                                        |
| liquez sur <b>«Téléchargemente</b> »                                                                                                    |                                        |
| silquez sur «Telechargements»                                                                                                    |                                        |
|                                                                                                    |                                        |
|                                                                                                    |                                        |
|                                                                                                    | 1232                                   |
|                                                                                                    | 2023-11-                               |
|                                                                                                    |                                        |
|                                                                                                    |                                        |
|                                                                                                    |                                        |
|                                                                                                    |                                        |
| Dauble dimuse and 000 Proceedian Proceedian -in                                                                                                    |                                        |
| Double cliquez sur «CO3_PrusaSilcer_Parametres.zip»                                                                                                    | -                                      |
|                                                                                                    |                                        |
|                                                                                                    |                                        |

| Fichier Accueil Part      | age Affichage    | outils de dossier d   | compressé             |                   |                   |               |            |   |     | ~                                                  |
|---------------------------|------------------|-----------------------|-----------------------|-------------------|-------------------|---------------|------------|---|-----|----------------------------------------------------|
| ← → ~ ↑ 🚺 > C             | e PC → Télécharg | ements > C03_Prusasli | icer_Parametres.zip → |                   |                   |               |            |   | ٽ ~ | P Rechercher dans : C03_Prusaslicer_Parametres.zip |
|                           | Nom              | ^                     | Type                  | Taille compressée | Protégé pa Taille | Ratio         | Modifié le |   |     |                                                    |
| 📌 Accès rapide            | C03_Prusa        | slicer_Parametres     | Dossier de fichiers   |                   |                   |               |            | < | -   |                                                    |
| Eureau 🖈                  |                  |                       |                       |                   |                   |               |            |   |     |                                                    |
| Documents                 |                  |                       |                       |                   |                   |               |            |   |     |                                                    |
| Images #                  |                  |                       |                       |                   |                   |               |            |   |     |                                                    |
| C02_BossLaser_HP2         |                  |                       |                       |                   |                   |               |            |   |     |                                                    |
| FabLab                    |                  |                       |                       |                   |                   |               |            |   |     |                                                    |
| FABRICATION               |                  |                       |                       |                   |                   |               |            |   |     |                                                    |
| web                       |                  |                       |                       |                   |                   |               |            |   |     |                                                    |
| loneDrive                 |                  |                       |                       |                   |                   |               |            |   |     |                                                    |
| 📥 OneDrive - Personal     |                  |                       |                       |                   |                   |               |            |   |     |                                                    |
| Ce PC                     |                  |                       |                       |                   |                   |               |            |   |     |                                                    |
| Bureau                    |                  |                       |                       |                   |                   |               |            |   |     |                                                    |
|                           |                  |                       |                       |                   |                   |               |            |   |     |                                                    |
| Musique                   |                  |                       |                       |                   |                   |               |            |   |     |                                                    |
| Objets 3D                 |                  |                       |                       |                   |                   |               |            |   |     |                                                    |
| 🕂 Téléchargements         |                  |                       |                       |                   |                   |               |            |   |     |                                                    |
| 😽 Vidéos                  |                  |                       |                       |                   |                   |               |            |   |     |                                                    |
| 🏪 Windows (C:)            |                  |                       |                       |                   |                   |               |            |   |     |                                                    |
| COG-MSD (E:)              |                  |                       |                       |                   |                   |               |            |   |     |                                                    |
| Externe (K:)              |                  |                       |                       |                   |                   |               |            |   |     |                                                    |
| Archives                  |                  |                       |                       |                   |                   |               |            |   |     |                                                    |
| CFCMA                     |                  |                       |                       |                   |                   |               |            |   |     |                                                    |
| DCSG                      |                  |                       |                       |                   |                   |               |            |   |     |                                                    |
| DG                        |                  |                       |                       |                   |                   |               |            |   |     |                                                    |
| DSTI                      |                  |                       |                       |                   |                   |               |            |   |     |                                                    |
| ECOG-MSD (E:)             |                  |                       |                       |                   |                   |               |            |   |     |                                                    |
| 💣 Réseau                  |                  |                       |                       |                   |                   |               |            |   |     |                                                    |
|                           |                  |                       |                       |                   |                   |               |            |   |     |                                                    |
|                           |                  |                       |                       |                   |                   |               |            |   |     |                                                    |
|                           |                  |                       |                       |                   |                   |               |            |   |     |                                                    |
|                           |                  |                       |                       |                   |                   |               |            |   |     |                                                    |
|                           |                  |                       |                       |                   |                   |               |            |   |     |                                                    |
| 1 élément   1 élément sél | lectionné        |                       |                       |                   |                   |               |            |   |     |                                                    |
|                           |                  |                       |                       |                   |                   |               |            |   |     |                                                    |
|                           |                  |                       |                       |                   |                   | $\overline{}$ |            |   |     |                                                    |
|                           |                  |                       |                       |                   |                   |               |            |   |     |                                                    |
|                           |                  |                       |                       |                   |                   |               |            |   |     |                                                    |
| Double                    | clique           | z sur «CO             | 3 PrusaSI             | icer Para         | metres»           | ļ             |            |   | _   |                                                    |
|                           | Silquez          |                       |                       |                   |                   |               |            |   |     |                                                    |
|                           |                  |                       |                       |                   |                   |               |            |   |     |                                                    |
| l                         |                  |                       |                       |                   |                   |               |            |   |     |                                                    |
|                           |                  |                       |                       |                   |                   |               |            |   |     |                                                    |

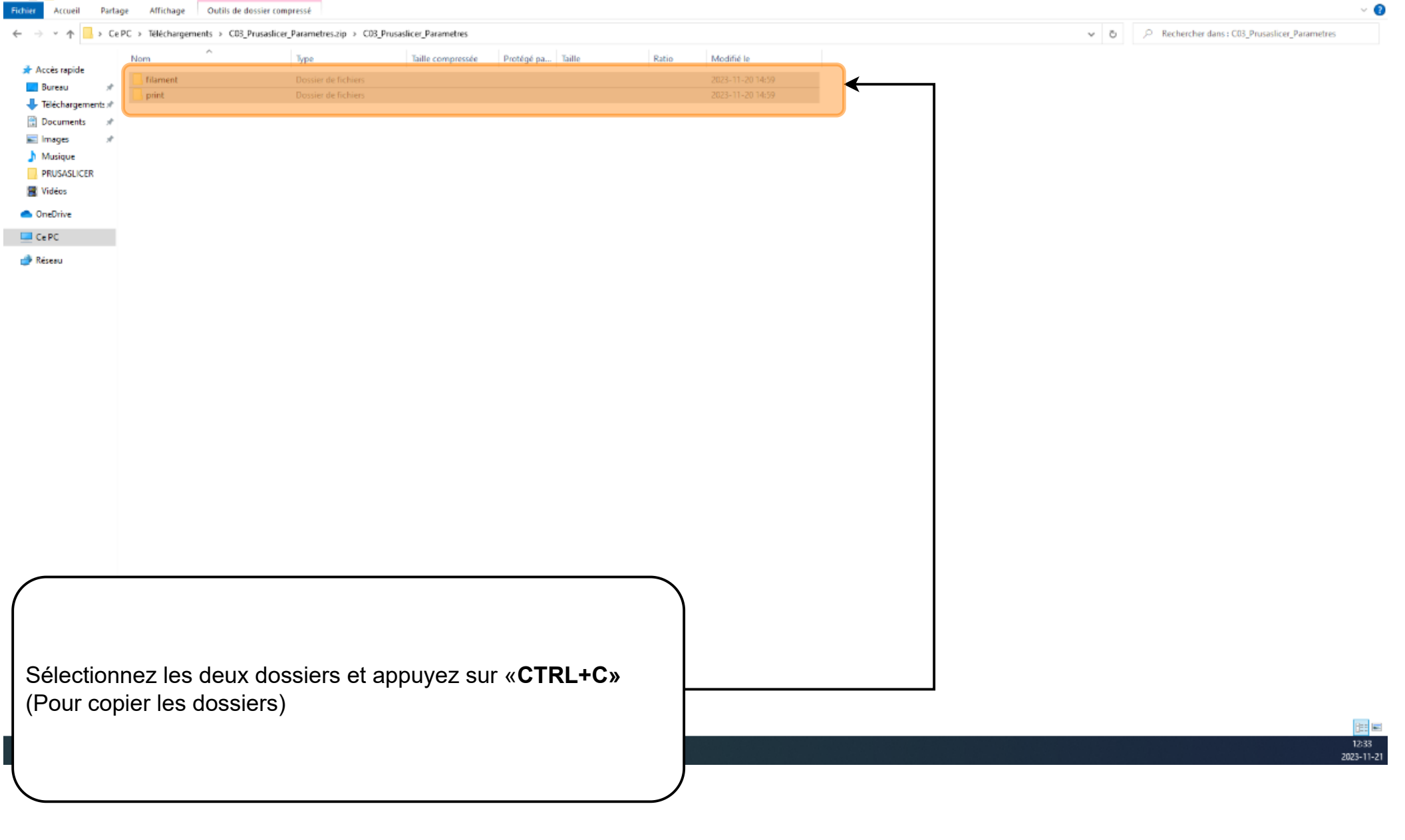

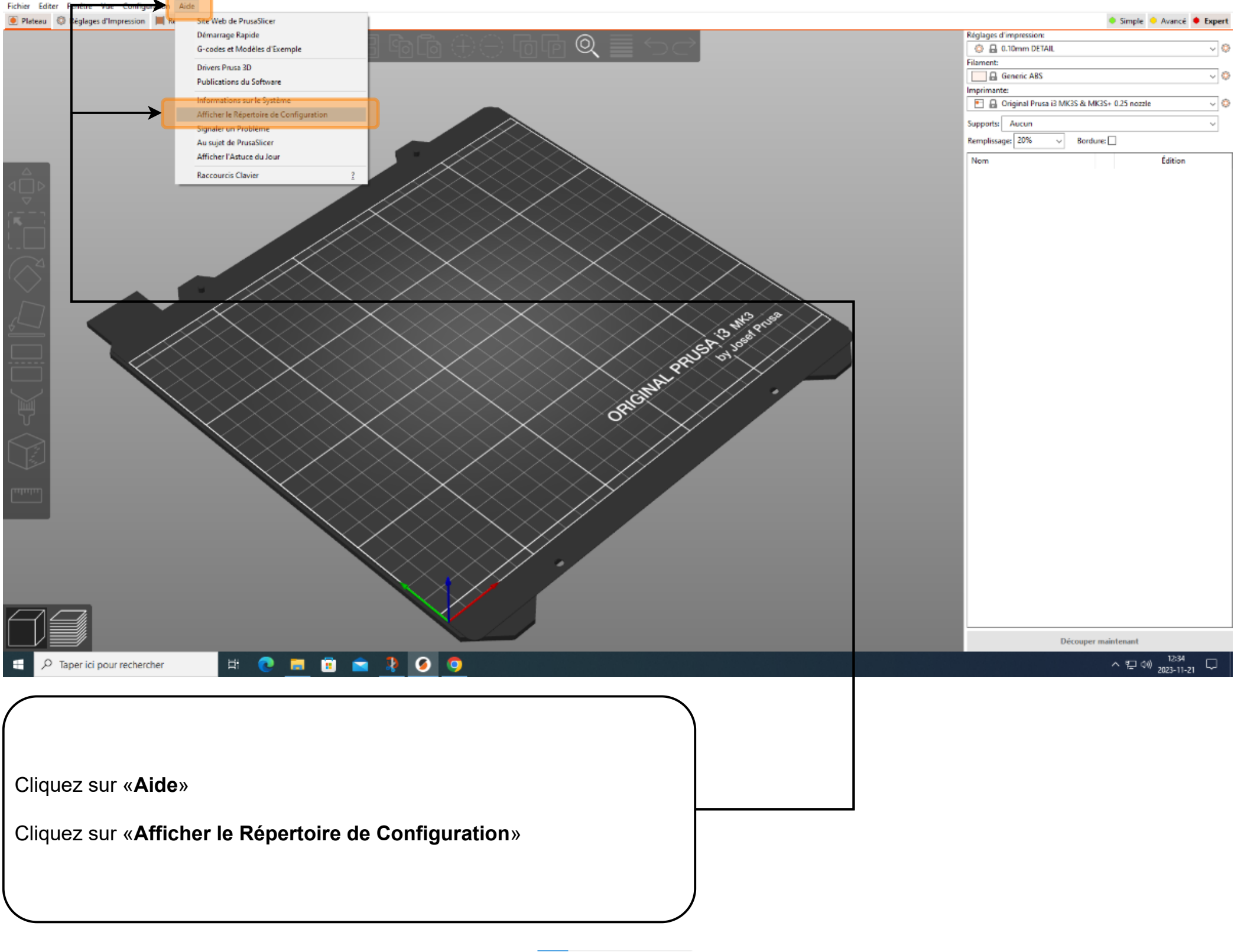

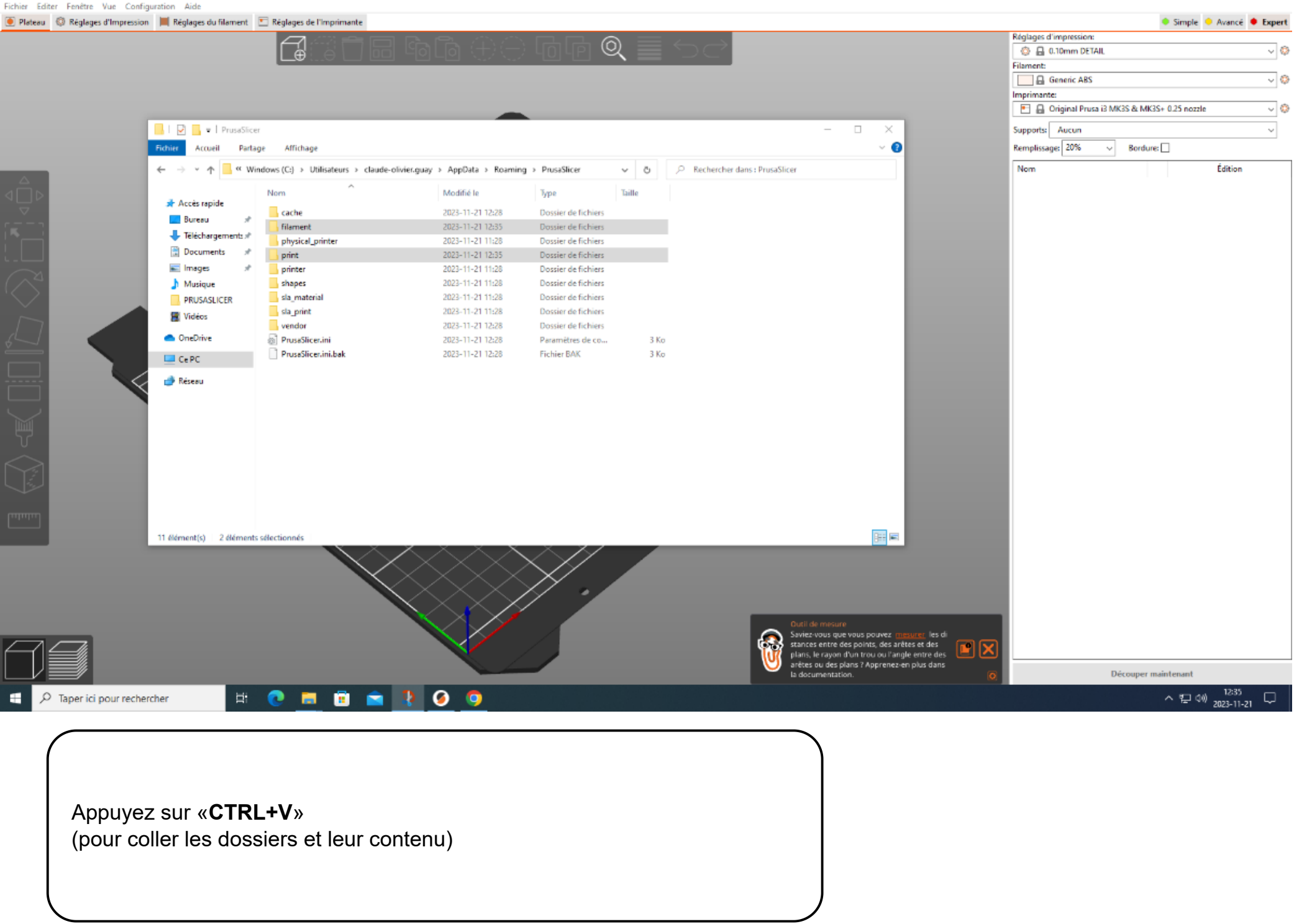

🍯 \*Sans titre - PrusaSlicer-2.6.1 basé sur Slic3r

- 0 ×

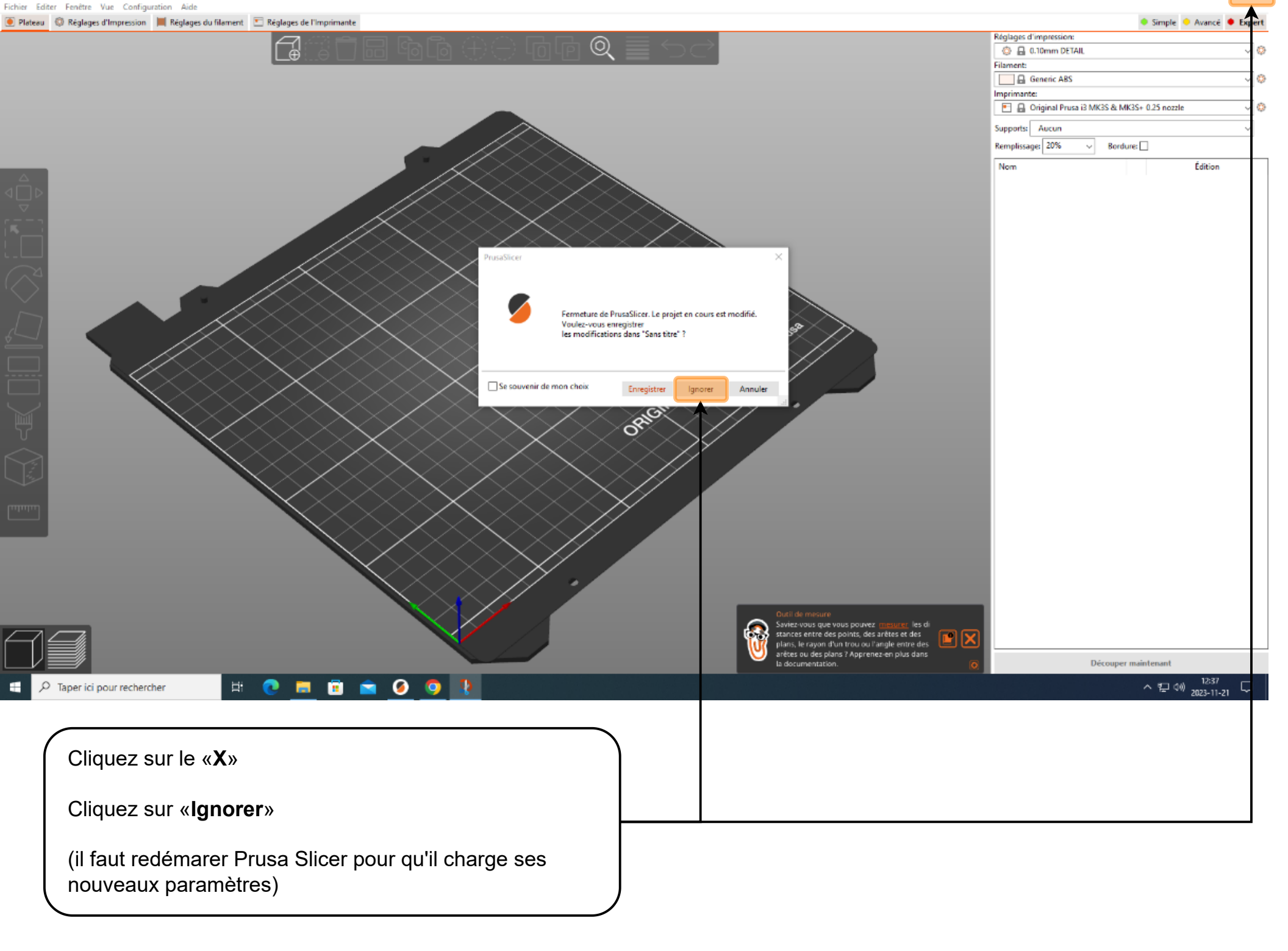

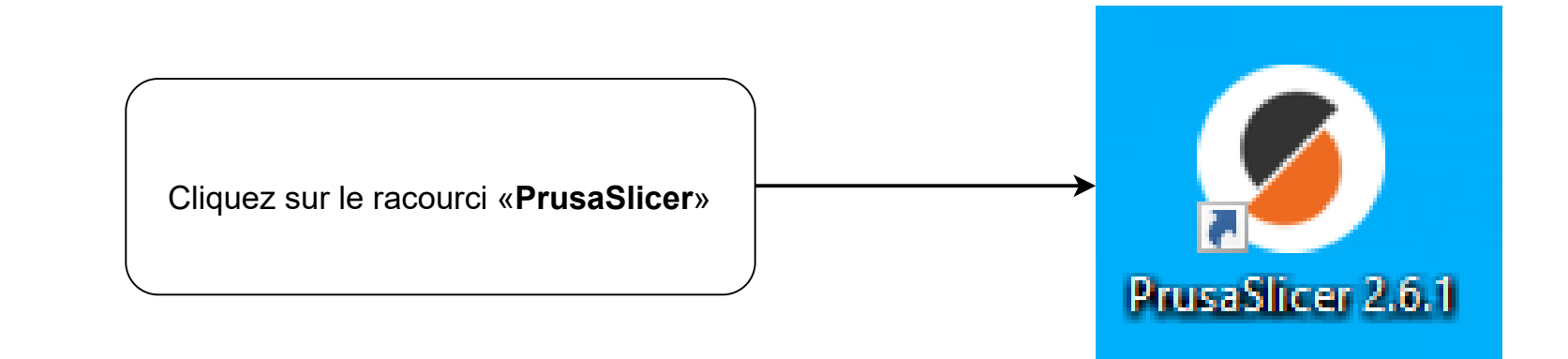

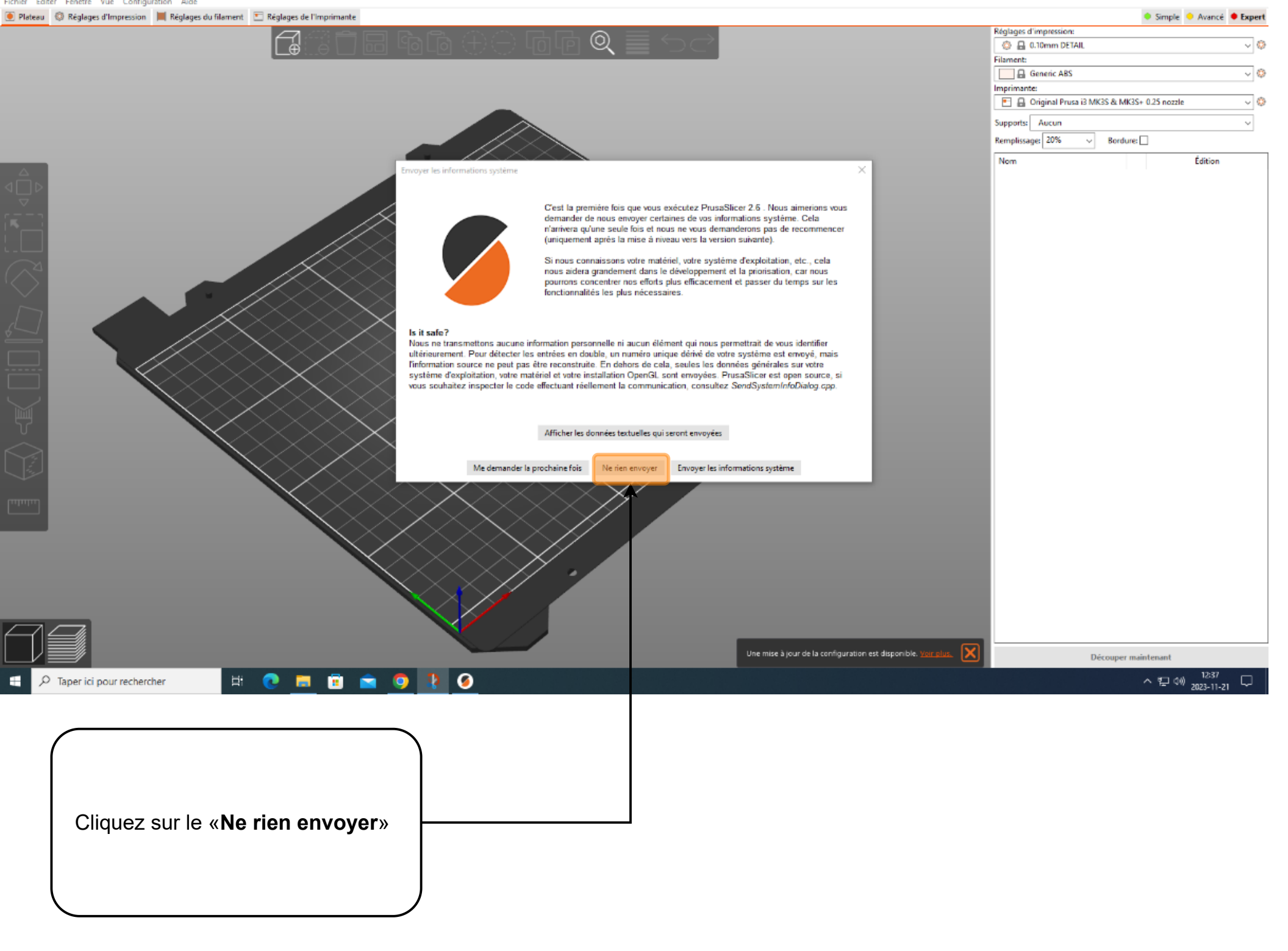

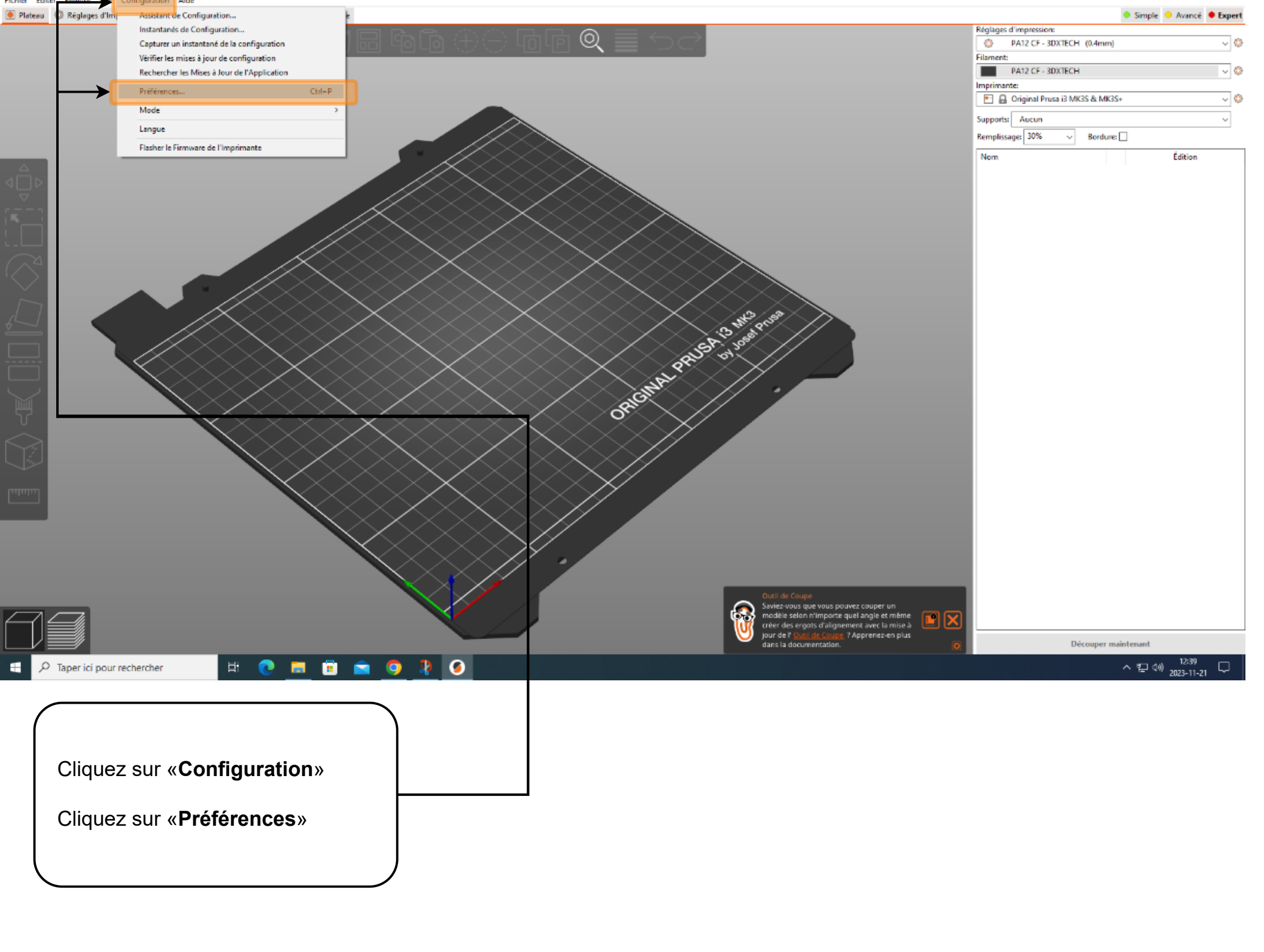

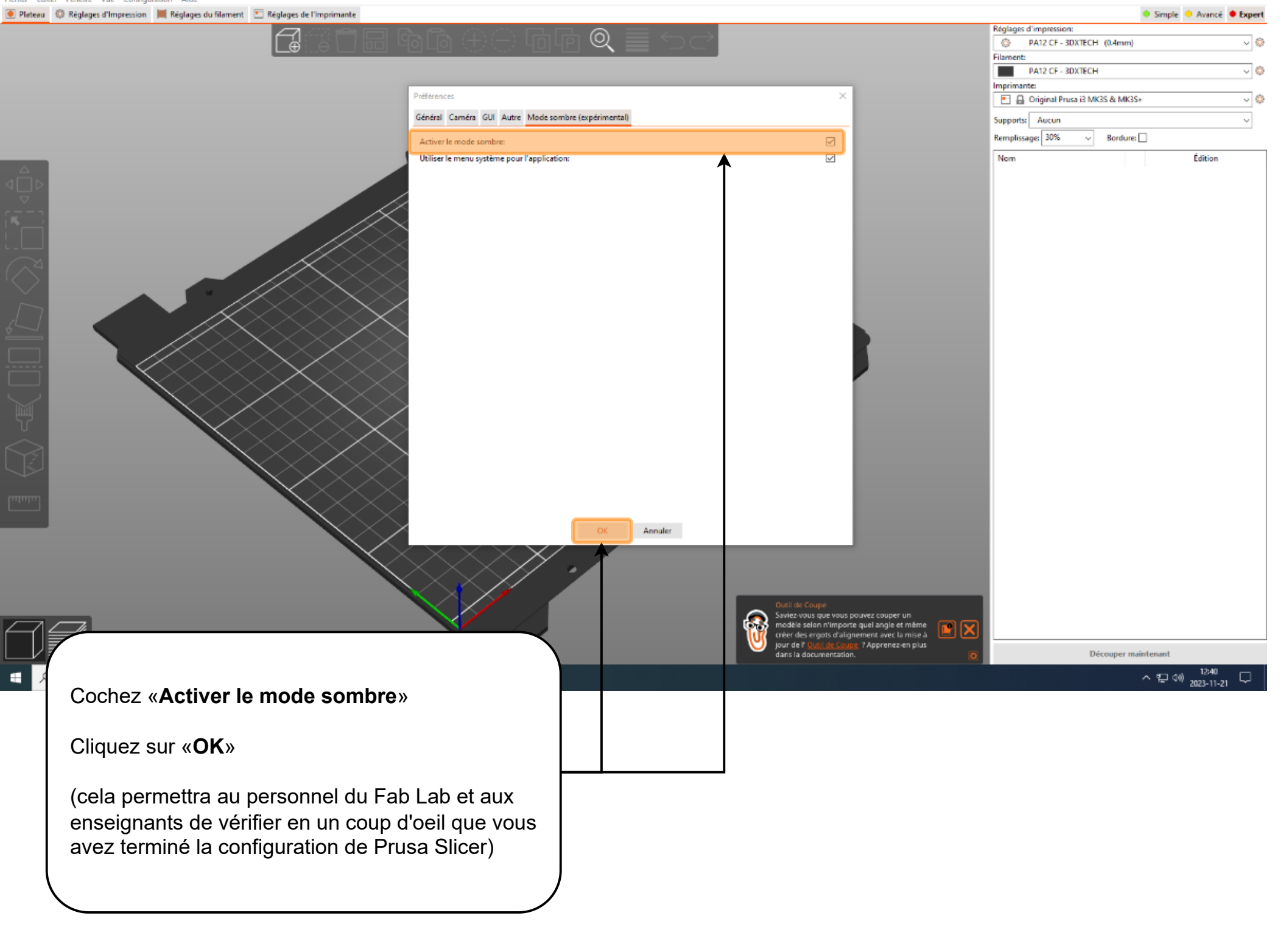

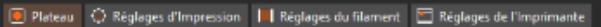

1

~ 0

es el im

PA12 CE - 3DXTECH (0.4mr

Original Prusa i3 MK3S & MK3S+ 0.6 nozzle Original Prusa i3 MK3S & MK3S+ 0.8 nozzle

PA12 CF - 3DXTECH

Cliquez sous «Imprimante:»

Cliquez sur «**Original Prusa i3 Mk3S & MK3S+**» (Il s'agit du préréglage système par défaut qui utilise une buse 0.4mm)

(cela vous permettra de vérifier si les préréglages système ont été installés correctement.)

ORIGINAL PRUSA .....

へ口の

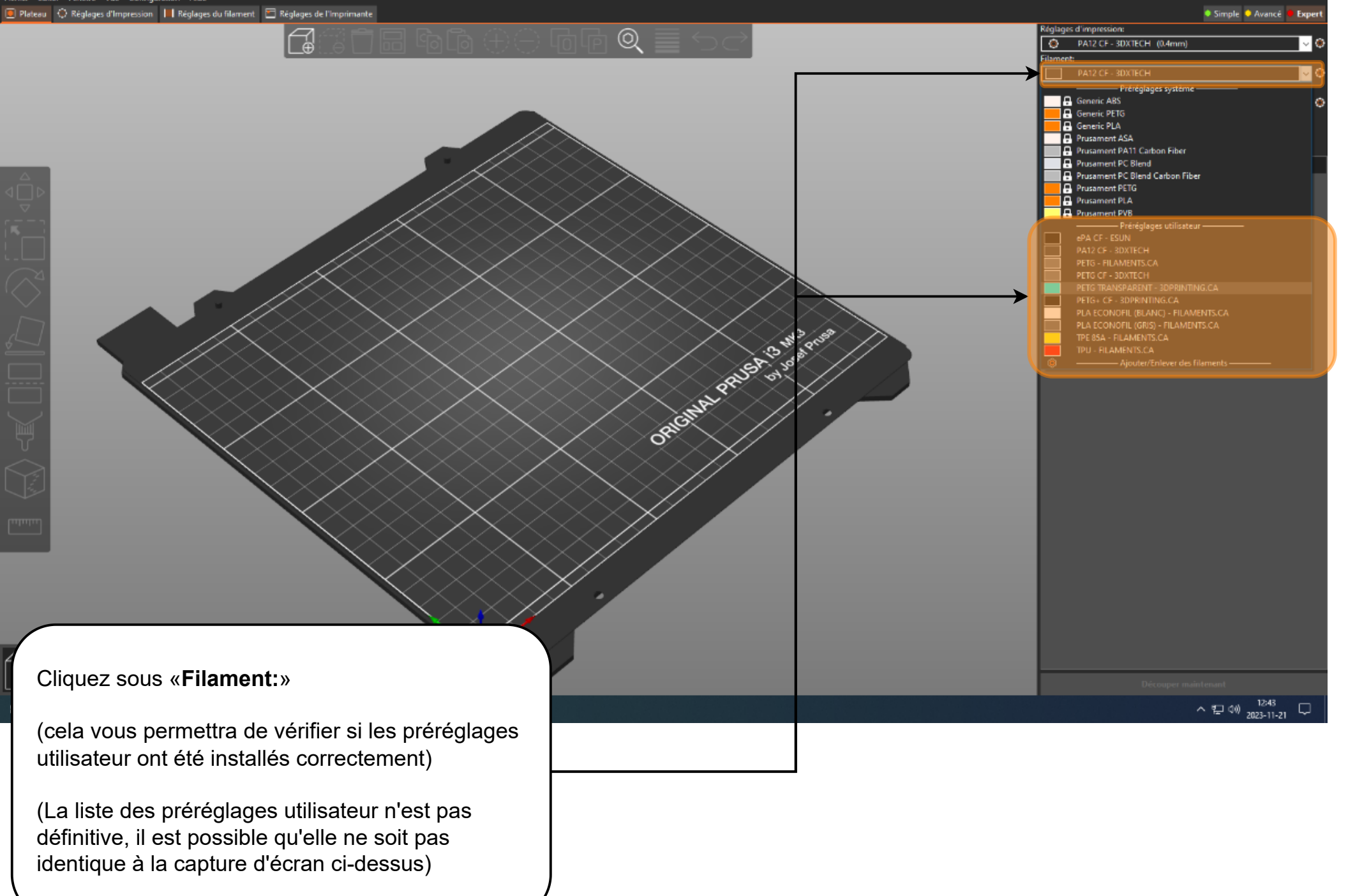

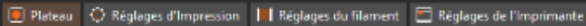

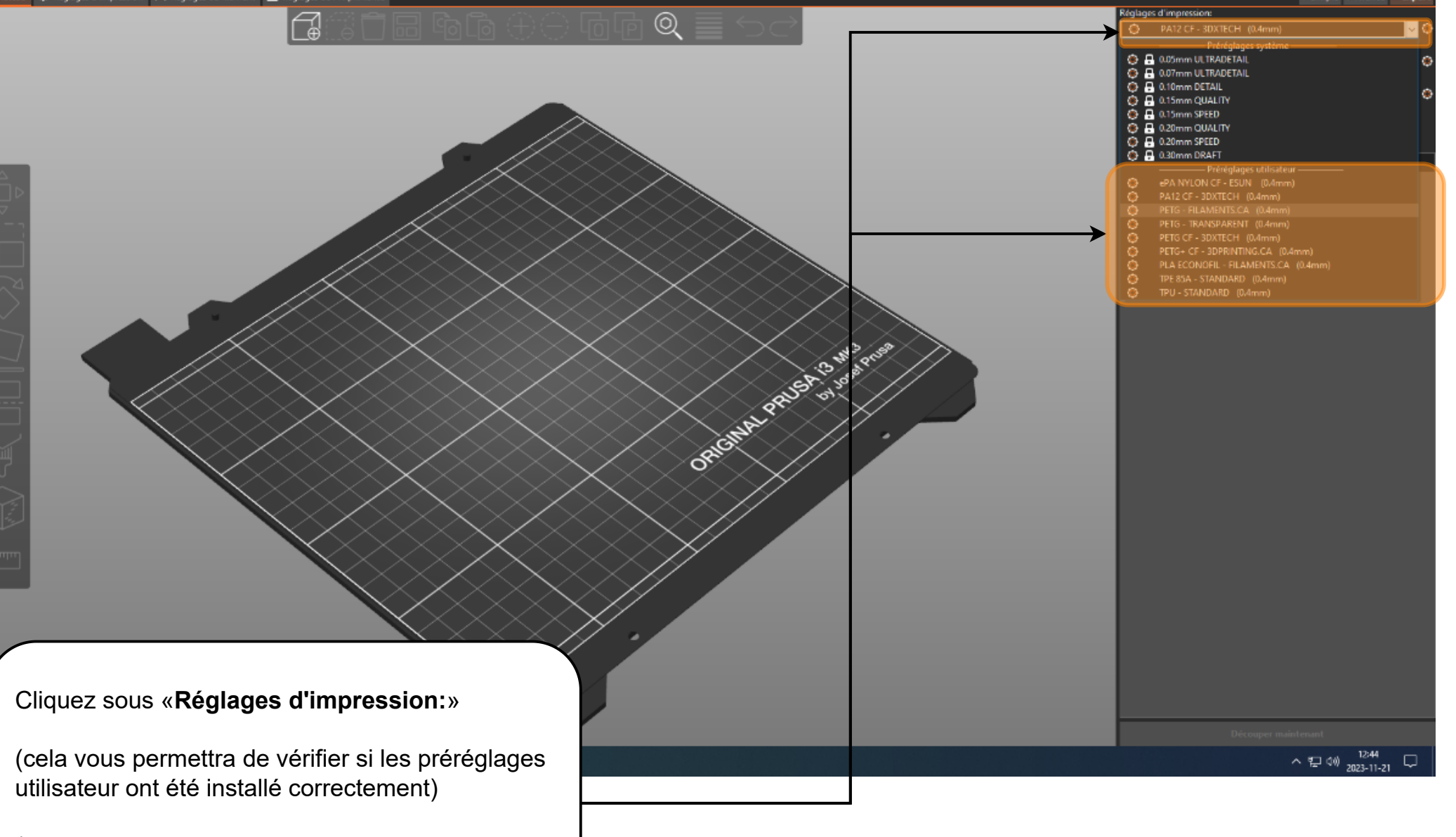

(La liste des préréglages utilisateur n'est pas définitive, il est possible qu'elle ne soit pas identique à la capture d'écran ci-dessus)

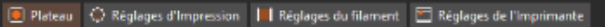

**a** 

**F** 

0

ORIGINAL PRUSA ...

Édition

Et voilà! Vous pouvez désormais préparer vos impressions FDM en utilisant les préréglages mis au point par le personnel du Fab Lab.

Nom

Notez que **ces préréglages sont seulement une base**. Il est possible que votre projet d'impression requiert que certains paramètres des préréglages soient modifiés. Dans le doute, adressez-vous au personnel du Fab Lab.